## **CREATE OR RESET PASSWORD**

To create or reset your account you need your username. This should have been sent to you by email when you started at Scandic. If not, it can be provided by your manager.

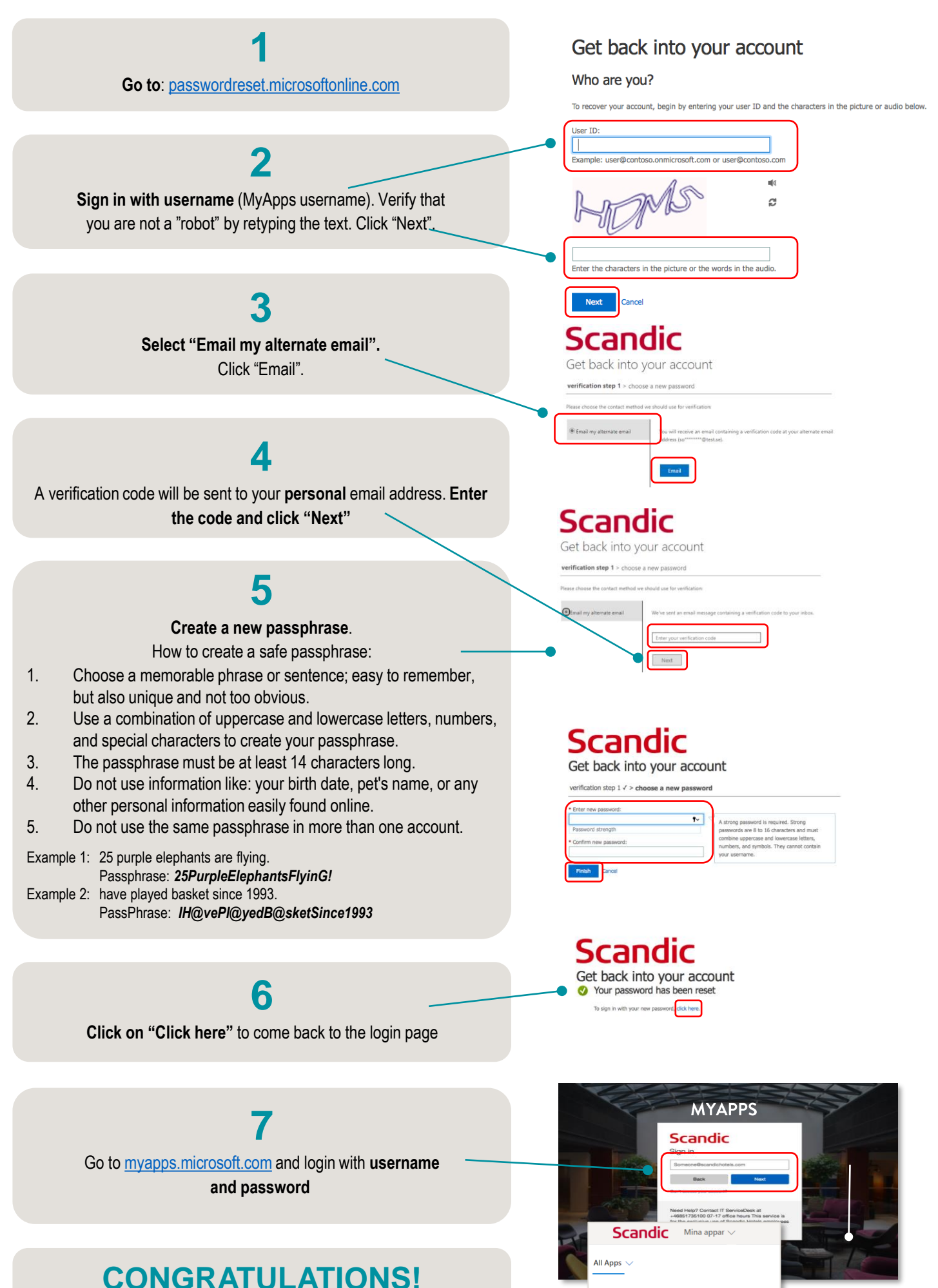

You can now access Scandic's internal systems

**Scandic** 

24/7

ŵ